# Logitec

QG LHD-ENU3TVW V01 66002950

# 24時間連続録画 (タイムシフトマシン) 対応 外付HDDユニット

テレビ・レコーダーまたはパソコンにつないで使う

LHD-ENU3TVW USB3.2 Gen1 (USB3.0) 接続用

## **本製品の接続**

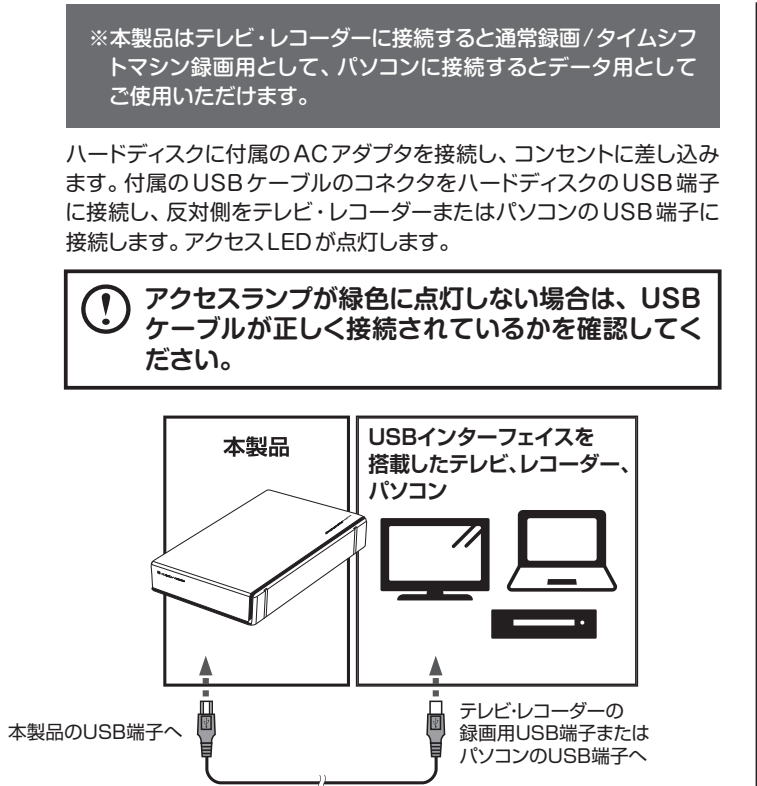

USBケーブル

### ●USB2.0へ接続した場合は、USB2.0の転送速 T 度に制限されます。

- ●本製品は、振動がない水平な場所に設置してく ださい。
- ●必ずテレビ・レコーダーの「録画用」と書かれた USB端子、またはパソコンの「USB」、「・く・」 と書かれた端子に接続してください。
- ●テレビ・レコーダーの録画用以外のUSB 端子に 接続した場合、録画ができなかったり、再生が 不安定になる場合があります。
- ●USB ハブを経由して接続した場合、ご使用環境 によっては正常に動作しない場合があります。 正常に動作しない場合はUSBハブを使用しな いでください。

本製品をパソコンに接続する場合は、以下の点に ご注意ください。

- ●パソコンの電源を入れ、WindowsやMac OS を起動しておいてください。
- ●工場出荷時の状態では、本製品は「NTFS形式」 でフォーマットされています。Windowsの場合 は接続後そのまま使用できますが、Mac OSで の場合は接続後にフォーマットが必要です。 フォーマット方法は、「パソコンで使用できるよ うにする」をお読みください。

# テレビ・レコーダで使用できるようにする

ご使用のテレビやレコーダーの付属マニュアルを確認し、通常録画を行う場合は通常録画のUSBポートへ、 タイムシフトマシン録画を行う場合はタイムシフトマシン録画用のUSBポートへ接続を行います。 接続後はテレビやレコーダーのマニュアルにそって、本製品を登録してください。

接続可能なテレビ/レコーダーは以下のURLから確認してください。 https://logitec.co.jp/hdd-tv/

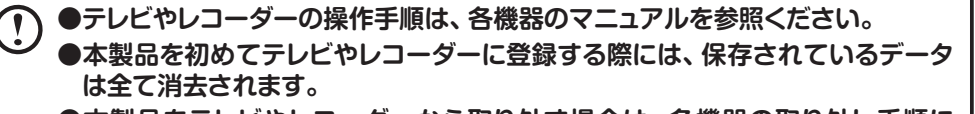

- ●本製品をテレビやレコーダーから取り外す場合は、各機器の取り外し手順に 従ってください。動作中に本製品を取り外したり、電源をOFFにするとデータ の消失・破損、故障の原因となります。
- ●本製品をテレビやレコーダーなどで使用した後にパソコンで使用する場合には 再フォーマットが必要です。フォーマットすると製品内の録画番組はすべて消去 されますのでご注意ください。

## パソコンで使用できるようにする

## Windows で使用する場合

接続してそのまま利用できます。

本製品をパソコンに接続し、接続したハードディスクがパソコンに 認識されたかどうかを確認します。 エクスプローラーの「PC (コンピューター)」に「LOGITEC HD」(接続したLogitec HDD) のアイコンが新しく追加されていれば、正常に認識できています。

これで本製品のセットアップは完了です。

\*右の図はDドライブとして認識した場合です。

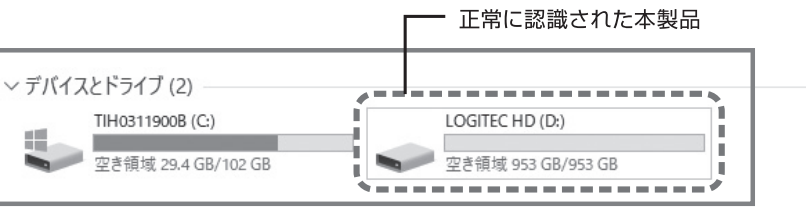

## Mac OSで使用する場合

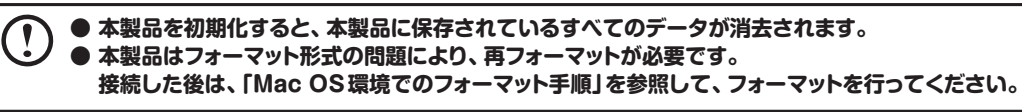

| Mac OS環境でのフォーマット手順 |                                                                                                    |  |  |  |  |  |  |
|--------------------|----------------------------------------------------------------------------------------------------|--|--|--|--|--|--|
|                    | 本製品は「NTFS形式」で出荷されています。 Mac<br>使用の場合は、「Mac OS 拡張 (ジャーナリング)<br>「APFS」にフォーマット (消去) してください。                                     |  |  |  |  |  |  |
|                    | 本製品を接続した後、<br>Mac OS側で「アプリケーション」-「ユーティリティ」<br>ユーティリティ」と選択します。                                                               |  |  |  |  |  |  |
| 2                  | ディスクユーティリティーが起動したら、<br>下図に示すように、画面左上の表示プルダウンメニューより<br>「すべてのデバイスを表示」を選択します。                                                  |  |  |  |  |  |  |
|                    | デイスクユーティリティ       マ・ナー・       サイドバーを発表ホ<br>マパソュームの分を表示<br>アメマエロデバイスを表示       アメロシームの分を表示       Amatein       Logiter: Media |  |  |  |  |  |  |
|                    | 次に、「LOGITEC HD」(接続したLogitec HDD)を選択<br>「消去」タブをクリックしてください。表示された画面にな<br>以下の設定をすることで、フォーマットを行うことができま                           |  |  |  |  |  |  |
|                    | <ul> <li>・本製品をMac OSのみで使用する場合は、</li> <li>「Mag OSは狸 (パリー・ナリング)」または「ADES」を</li> </ul>                                         |  |  |  |  |  |  |

- 「Mac OS拡張 (ジャーナリング)」または「APFS」を選択し、 「消去」ボタンをクリック。
- Windows環境と共通で使用する場合は、 「exFAT」を選択し、「消去」ボタンをクリック。

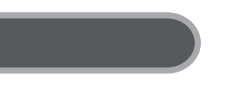

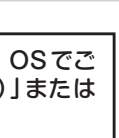

「ディスク

n

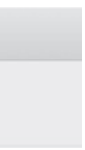

*с*. 対して ます。

# パソコンから取り外す

本製品の取り外しは、次の手順で行います。ご使用の環境の説明をお読みください。

本製品をパソコンから取り外す前に、本製品内に保存されているデータファイルが開かれていないこと、本製 品へのアクセスが行われていないことを確認してください。 本製品内に保存されたデータファイルを開いている状態、および本製品へのアクセス中に取り外しを行うと、 本製品内のデータが破損・消失する恐れがあります。

クリック

## Windows環境

2

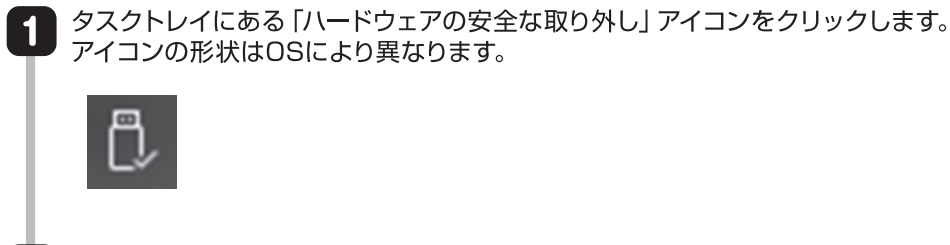

USB記憶装置を取り外すメッセージが表示されますので、メッセージをクリックします。

LHD USB Device の取り出し

※表示されるメッセージはお使いのパソコンによって異なります。

タスクトレイにある「ハードウェアの安全な取り外し」アイコンが消えたら、 3 USBケーブルを取り外します。これで取り外しは完了です。

## Mac OS環境

本製品のアイコンをドラッグ&ドロップし、デスクトップのDockにある「取り外し」アイコンに重ねます。 本製品のアイコンが消えたことを確認し、USBケーブルを取り外します。 これで取り外しは完了です。

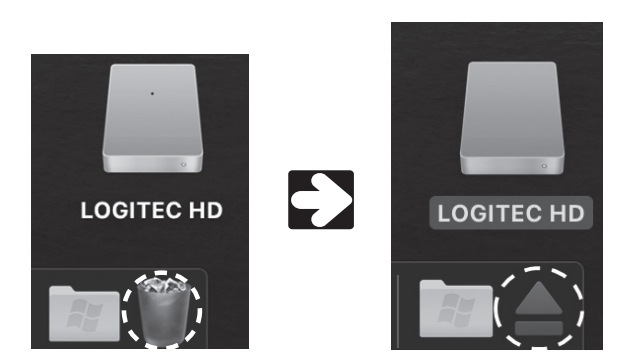

「取り外し」アイコンは、通常はゴミ箱の形をしています。 本製品のアイコンを選択すると、「取り外し」アイコンに形 状が変わります。

## ソフトウェアについて

弊社ホームページでは、ハードディスクユニットを快適に使用するために、以下のソフトウェアをダウンロードにて提供しております。ぜひご活用 ください。なお、ダウンロードには製品のシリアル番号が必要な場合がございます。本製品のシリアル番号は製品シールをご確認ください。 ここでご紹介するソフトウェアは Windows 環境のみでご利用いただけます。

### ■ HDD データ簡単消去ツール

| Logitec ディ       | <b>スクデータイレイサ</b> (ダウンロードアドレス:http                                                                                                    |
|------------------|----------------------------------------------------------------------------------------------------|
| 1015-9<br>1015-9 | ドライブに書き込まれたデータは、OS上でのファイルの削除、さら<br>「Logitec ディスクデータイレイサ」は、増設ドライブの全セクタに<br>に異なる内容のデータが上書きされますので、パソコンで元データ<br>譲渡を行う場合、データの漏洩防止対策に役立ちます。 |
|                  |                                                                                                    |

### ■ 簡単バックアップツール

| Logitec フォ | ・ルダミラーリングツール                                                                 | (ダウンロードアドレス                                                                  |
|------------|------------------------------------------------------------------------------|------------------------------------------------------------------------------|
| ミラーリング     | フォルダ単位でのミラーリング環境<br>指定されたフォルダを監視して、3<br>指定しておくだけで、指定した二つ<br>ため、パックアップ作業を特に意識 | 竟を提供する、簡単バックアップツ<br>変更されたファイルをバックアップ<br>つのフォルダの内容を常に同一に保<br>載する必要はありません。頻繁に変 |

### ■ 簡単フォーマットツール

| Logitec ディ | スクフォーマッタ       | (ダ   | ウンロードア   | ドレス  | 🗧 https |
|------------|----------------|------|----------|------|---------|
|            | HDD/SSD のフォーマッ | ットや、 | フォーマット情報 | の削除、 | パーティシ   |

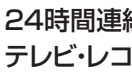

ps://dl.logitec.co.jp/download.php?pn=LST-D-905) らにはフォーマットを行った後でも、復旧できる可能性があります。 こ、ランダムデータを上書きして元のデータの消去を行います。元データ の読み出しを行うことはできない状態になります。増設ドライブの破棄や

: https://dl.logitec.co.jp/download.php?pn=LST-D-901) /ールです。

<sup>1</sup>先のフォルダに自動的にコピーします。バックアップしたいフォルダとバックアップ先を ちます。ファイルの変更を検出した時点でコピーを行い、コピーは全て自動で行われる 変更のかかるデータのバックアップは、特におすすめです。

s://dl.logitec.co.jp/software.php?pn=LST-D-107) >ヨンの作成など、フォーマットに関する設定を簡単な操作で実行できるツールです。

24時間連続録画(タイムシフトマシン)対応ハードディスク テレビ・レコーダーまたはパソコンにつないで使う(LHD-ENU3TVW用)

2021年2月 第1版 **クロジテックINAソリューションズ株式会社** 

© 2021 Logitec INA Solutions Co., Ltd. All rights reserved.